Alle CTA1 Inhalte sind mit CTA2 kompatibel. Um CTA1 Content zu importieren stehen Ihnen zwei Methoden zur Verfügung. Wir empfehlen Ihnen Methode #1 zu verwenden.

## Methode#1: -

Der einfachste Weg ihre CTA1 Inhalte zu importieren, ist es einfach alle Ihre Content Pakete erneut zu installieren, so dass diese direkt in Ihre CTA2 Ordner eingefügt werden.

Wählen Sie bei der Installation der Content Paketen einfach CTA2 aus, wenn Sie dazu aufgefordert werden.

| Select Product for Content Installation                                                     |                                     |                   |               |
|---------------------------------------------------------------------------------------------|-------------------------------------|-------------------|---------------|
| Setup has detected that the following produ<br>Please select one version to complete the ir | ct versions are com<br>Istallation. | patible with this | content pack. |
| CrazyTalk Animator PRO                                                                      |                                     |                   |               |
| CrazyTalk Animator v2.0 Pipeline                                                            |                                     |                   |               |
|                                                                                             |                                     |                   |               |
|                                                                                             |                                     |                   |               |
|                                                                                             |                                     |                   |               |
|                                                                                             |                                     |                   |               |
|                                                                                             |                                     |                   |               |
|                                                                                             |                                     |                   | -             |
| allShield                                                                                   |                                     |                   |               |
|                                                                                             | < Back                              | Next >            | Cancel        |
|                                                                                             |                                     |                   |               |

## Methode#2: -

1) Kopieren Sie alle Inhalte manuell von CTA1 in CTA2 in das entsprechende Verzeichnis. Bitte ersetzen Sie **KEINE** Dateien mit dem gleichen Namen, um Fehlzuordnungen der Versionen zu vermeiden.

Referenzordner: -

CTA1 Vorlagen Ordner: (Vista/Win7/Win8)

C:\Users\Public\Documents\Reallusion\Template\CrazyTalk Animator Template

CTA1 Vorlagen Ordner: (WinXP)

C:\Documents and Settings\All Users\Documents\Reallusion\Template\CrazyTalk Animator Template

CTA2 Vorlagen Ordner: (Vista/Win7/Win8)

C:\Users\Public\Documents\Reallusion\Template\CrazyTalk Animator 2 Template

CTA2 Vorlagen Ordner : (WinXP)

C:\Documents and Settings\All Users\Documents\Reallusion\Template\CrazyTalk Animator 2 Template

2) Da diese digital geschützten Inhalte nicht über Ihre original Installer installiert wurden oder aus BackStage heruntergeladen wurden, müssen Sie zur Verwendung in CTA2 erneut verifiziert werden.

Bitte gehen Sie zum Hauptmenü, "Hilfe" -> "Content 1-Klick Verifizierung", auf diese Weise können Sie alle Ihre Vorlagen und benutzerdefinierten Inhalte mit einem Schritt verifizieren.

Wenn Sie auf "Content 1-Klick Verifizierung" geklickt haben, öffnet sich ein Bestätigungsdialog. Lesen die Informationen sorgfältig & klicken Sie "OK", um die Verifizierung zu starten.

Bitte beachten Sie, dass zur Verifizierung eine Internetverbindung benötigt wird.

Reallusion FAQ

https://kb.reallusion.com/